## Déclic et OpenOffice Un triangle à main levée.

Vous avez fait un triangle dans Déclic mais souhaitez rendre 1 côtés « fait à main levée ».

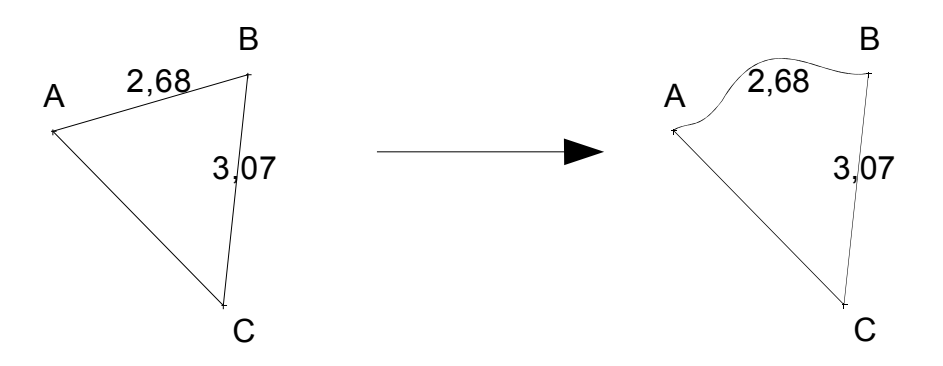

## Côté Déclic

Vous avez fait menu Fichier, Exporter..., Presse-papier, bouton Lancer pour placer l'image dans le presse-papier.

## Côté OpenOffice

## 1. Coller et dégrouper dans le module Dessin

Plutôt que de coller directement l'image dans le Traitement de textes, utilisez le module de Dessin (menu Fichier, Nouveau, Dessin) Collez y par CTRL+C l'image issue de Déclic.

Pensez à zoomer car oOo présente un format A4 par défaut (CTRL+roulette souris)

L'image ainsi collée est un **groupe** pour OpenOffice, il faut commencer par lui dire de **dissocier** tous les éléments qui la constituent : texte, traits, surfaces : cliquer droit sur l'image sélectionnée (carrés vert), menu Fractionner

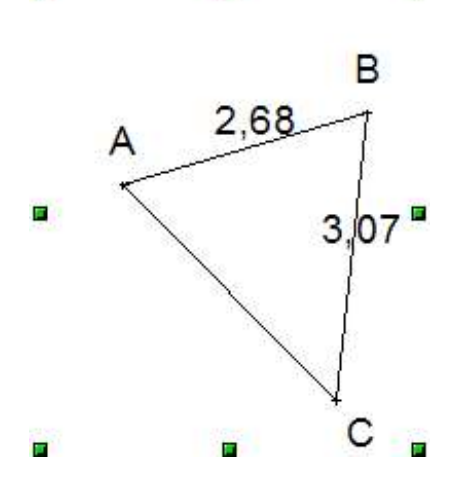

2. Pour gondoler [AB]

 cliquer le segment : il apparaît avec des zones bleues aux extrémités (ci-contre) [on peut bouger le segment ou ses extrémités ]

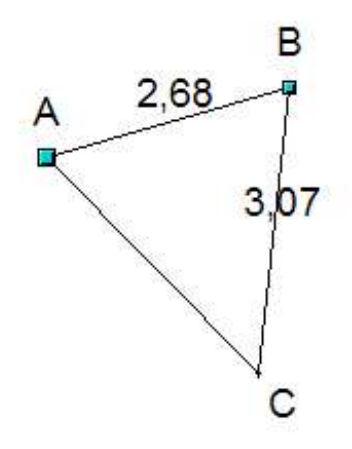

• cliquer droit, menu Editer les points ou touche F8: une barre d'outils apparaît:

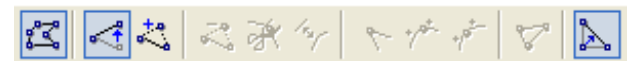

- choisir la 3ème icône avec le + pour ajouter des points
- Amener le curseur souris sur le segment et, bouton souris enfoncé, écarter le point du segment en dehors du segment : on obtient une ligne brisée.

En relâchant le bouton souris, une zone bleue apparaît à la position du nouveau point.

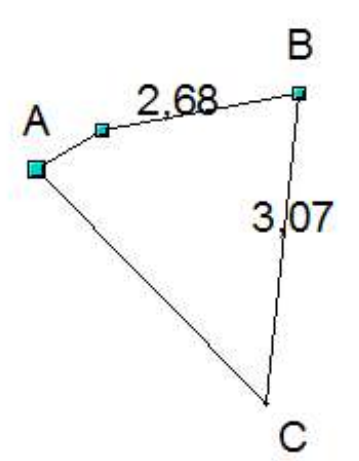

- Cliquer droit sur cette ligne brisée, menu Convertir, En courbe.
- Cliquer sur le zone bleue du nouveau point : il apparaît 2 demi-tangentes terminées par un disque comme zone bleue :

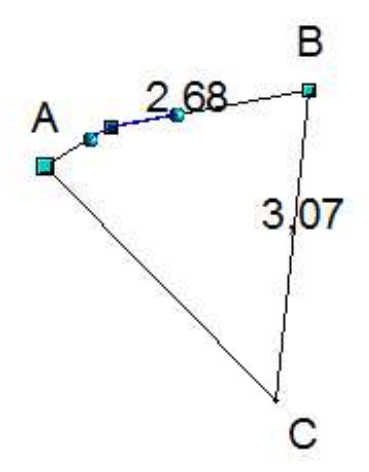

• Déplacer les disques zones pour former «la tangente » et donc la courbure au niveau du point :

- la position des 2 demi-tangentes l'une par rapport à l'autre détermine la forme de l'inflexion au point

- la longueur d'une demi-tangente détermine le « taux d'aplatissement » de la courbe le long de cette tangente.

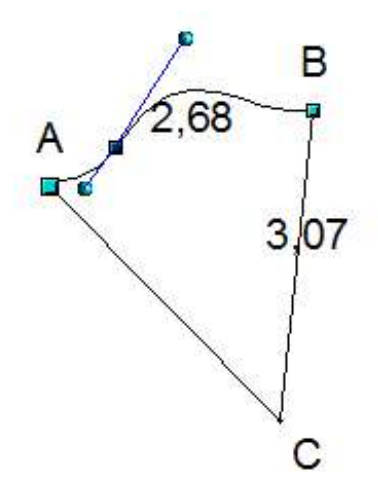

· Vous pouvez aussi réglez une demi-tangente aux extrémités du segment

3. Copier et colle dans le module Textes

La figure étant modifiée à votre goût, sélectionner la complétement : CTRL+A ou à la souris en l'encadrant

Copiez dans le presse-papier par menu copier ou CTRL+C puis coller dans le module Texte

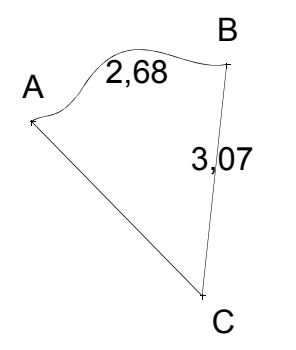